### Introdução ao Geoprocessamento – SER 300 LABORATÓRIO 4

Aluno: Wesley Augusto Campanharo - 139203

Este laboratório tem o objetivo de demonstrar algumas técnicas de álgebra de mapas. Para isso será realizado um estudo de caso no município de Piranga-MG, no período de Abril a Julho de 1996 a fim de selecionar áreas potenciais a prospecção de Cromo, a partir de técnicas AHP (Processo Analítico Hierarquico) e "Fuzzy". O fluxograma de trabalho está apresentado na Figura 1.

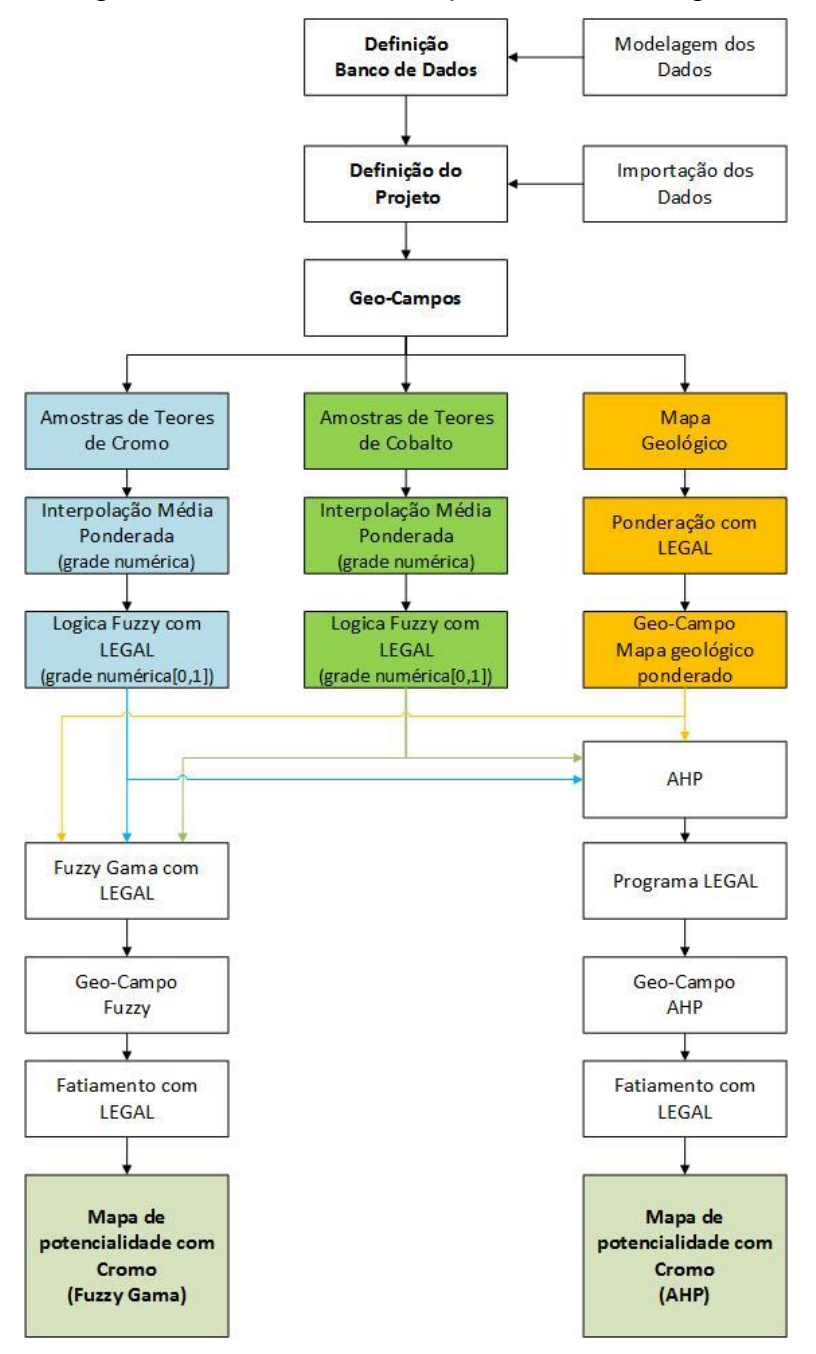

Figura 1. Modelo de trabalho utilizado.

LAB04

### Exercício 1 e 2 – Geração de grade regular de teor de Cromo e Cobalto

A partir das amostras gerou-se as grades regulares de teor de Cobalto e Cromo.

| #  | SPRI   | VG-4.                                                                                     |  |     |      | anga][C | romo]  |         | -             |       |       |         |       |           |       | • >   | <u> </u> | 🛃 T                  | ela 2        |         |         |          |         |         |              |               |                      |         |                      |                        |              | l              | - 6           | ×              |
|----|--------|-------------------------------------------------------------------------------------------|--|-----|------|---------|--------|---------|---------------|-------|-------|---------|-------|-----------|-------|-------|----------|----------------------|--------------|---------|---------|----------|---------|---------|--------------|---------------|----------------------|---------|----------------------|------------------------|--------------|----------------|---------------|----------------|
| A  | rquivo | quivo Editar Exibir Imagem Temático MNT Cadastral Rede Análise Executar Ferramentas Ajuda |  |     |      |         |        |         |               |       | Exib  | oir Exe | cutar |           |       |       |          |                      |              |         |         |          |         |         |              |               |                      |         |                      |                        |              |                |               |                |
| 6  |        | 5                                                                                         |  | 82  | Auto | • 1.    | / 3741 | Inativa |               | -     | R     | +       | 0     |           | 2 2   | 2     | »        | 80                   | A            | to      | - 1.    | / 374    | 79      | - F     | nativa       | -             |                      | Ы.      | + 🦣                  | 0                      | 2            | 5 9            |               | ( <del>-</del> |
| Π  |        | *                                                                                         |  | . * | 1.00 |         | 1      |         |               |       |       | 1754    | 1     |           | 15    | 12    |          | ľ                    |              |         |         |          | *       |         | 4            | *             | 1                    | N.      | -                    |                        | 1            |                | 1             | *              |
| 5  |        |                                                                                           |  |     |      |         |        |         |               | 96.9  |       |         |       |           |       |       |          | •<br>F <sup>cc</sup> | ×.10         |         |         |          |         | 20-200  | 5.70 001     | 8.46-001      | B.1a-00              | 1 1.046 | 7.60-00              | 6.20 <del>,</del> 00 E | .90-001<br>+ | 5.96-0015      | 8e-0018.<br>+ | 30-001         |
| 50 |        |                                                                                           |  |     |      |         |        |         | 89.8          | 102.8 | 89.4  |         |       |           |       |       |          | ler-CC               | 0 6.0e-(     | 0014:2# |         | e-0015.5 | 30KI E  | 49-00   | 6.56-001     | 8.3e-001      | 7.3e-00              | 1 1.165 | 6.3e-00              | 5.0e-00 E              | .4e÷001      | 5.68-0015      | 6e-0016.      | 2e-001         |
|    |        |                                                                                           |  |     |      |         |        |         |               |       | -     |         |       |           |       |       | H        |                      |              |         |         |          |         |         |              |               |                      |         |                      |                        |              |                |               |                |
| ľ  | .a .a  |                                                                                           |  |     |      |         |        |         |               |       |       |         |       |           |       |       | L K      | e-cu                 | +            | UD.00   | +       | 6-00 E.  | /s=00b  | +       | +            | +             | +                    | P.06-00 |                      |                        | +            | +              | +             | +              |
| 24 |        |                                                                                           |  |     |      |         |        |         |               |       |       |         |       |           |       |       |          | *-00<br>†            | ) 14.6a-4    | 06.00   | -0019.0 | e-0018.1 | 6e-0015 |         | 16-001<br>+  | 8.4a-00'<br>+ | 6.4e-00              | ¥.8e-00 | ¥.6e-00              | 4.7a-00 M              | 96-00        | 5.1e-00%<br>+  | 8а-00 Б.<br>Ф | 2e-001         |
| 84 |        |                                                                                           |  |     |      |         |        |         |               |       |       |         |       |           |       |       |          | ia - 00              |              | 0015.40 | -00%.7  | o-0011.0 |         |         | .8a-001<br>+ | 1.9e-00*      | 7.90-00              |         |                      | 4.8a—DQ M              | .8e-00       | 4.9e-005       | 20-00%        | 0-001          |
| 7  |        |                                                                                           |  |     |      |         |        |         |               |       |       |         |       |           |       |       | 1        | e-00                 |              |         |         |          |         |         |              |               |                      |         |                      | 4.5e-00 M              |              | 5.be-003       | 66-00%.       | 0-001          |
|    |        |                                                                                           |  |     |      |         |        |         |               |       |       |         |       |           |       |       |          | +                    |              |         |         |          |         |         |              |               |                      |         |                      |                        |              |                |               | #              |
| 74 |        |                                                                                           |  |     |      |         |        |         |               |       |       |         |       |           |       |       | 18       | 41-CC                | 18.6e_(<br>+ | 0018.7e |         | €-0012.7 |         |         |              |               |                      | N.60-00 | 100-00               | 5.0e-00 E              | 00-001       | 5.4p-0015<br>+ | 70-00°B.<br>+ | 80-001         |
| 8  |        |                                                                                           |  |     |      |         |        |         |               |       |       |         |       |           |       |       |          | ercc                 |              |         |         |          |         |         |              |               |                      | 7.26-00 | 6.7 <del>6</del> -03 | 5.7e-00 5              | .8a~00       | 5.8e-0015      | 1e-007.<br>+  | 26-001         |
| 61 |        |                                                                                           |  |     |      |         |        | 96.9    |               |       |       |         |       |           | .95.4 | 96.0  |          | ****                 |              |         |         |          |         |         |              |               |                      | 1.00    | 6.9e-00              | 5.8e-0016              | 48-00        | 7.0e-007       | 3e-007.       | 9e-001         |
| E  |        |                                                                                           |  |     |      |         |        |         |               |       |       |         |       |           |       |       |          |                      |              |         |         |          |         |         |              |               |                      |         | B Ba-M               | 5 8e-D0 0              | 34-001       | 7.86-0018      | 56-008        | 78-001         |
|    |        |                                                                                           |  |     |      |         |        |         |               |       |       |         |       |           |       |       |          | ÷                    |              |         |         |          |         |         |              |               |                      |         |                      |                        |              |                |               |                |
| 1  |        |                                                                                           |  |     |      |         |        |         | 100.4         | 104.2 | 117.2 |         | 98.4  | 104.0     | 103.4 | 103.9 |          | ¢                    |              |         |         |          |         |         |              | 5.7e=001<br>+ | 8.9 <del>0</del> -00 | 1 1.059 | 1.252                | 9.7e-00 E              | .8e-001      | 9.9e-00'B      | 4=-001        | 1.006          |
| ы  |        |                                                                                           |  |     |      |         |        |         |               | 104.9 | 106.5 | 107.1   | 106.6 | 106.8     | 107.2 | 107.5 | 18       | ie                   |              |         |         |          |         |         |              | 1.7e-001<br>+ | 1.238                | 1.164   | 1.114                | 1.042 9                | .6e-001      | 9.5e-009       | 8e-001        | 1.050          |
| 53 |        |                                                                                           |  |     |      |         |        | 104.6   | 108.0         | 107.9 | 111.9 | 112.6   | 106.6 | 107.5     | 108.0 | 109.1 |          | e                    |              |         |         |          |         |         |              | 1.100         | 1.353                | 1.486   | 1.271                | 1.110 9                | .2e-001      | 8.4e-001       | 1.008         | 1.066          |
|    |        |                                                                                           |  |     |      |         | 103.8  | 107.0   | 110.4         | 116.4 | 130.9 | 178.B   |       | 110.6     | 111.2 |       |          |                      |              |         |         |          |         | 4e-20   | 1.531        | 1.373         | 1.293                | 1.393   | 1.870                | 1.572                  | 1.020        | 9.9=-001       | 1.054         | 1,106          |
|    |        |                                                                                           |  |     |      |         |        |         |               |       | +     | +       |       |           |       |       |          | ŧ.                   |              |         |         |          |         |         | +            | +             |                      | +       | +                    | +                      |              |                |               | t              |
| S. |        |                                                                                           |  |     |      |         | 83.8   | 102.8   | 108.8         | 126.1 | 152.4 | 148.9   | 127.1 | 117.3     | 1143  | 112.9 |          | •                    |              |         |         |          |         | +++00   | 1.160        | 1.214         | 1.251                | 1.554   | 1.853                | 1.838                  | 1.497        | 1.217          | 1.169         | 1.197          |
| 7  |        |                                                                                           |  |     |      |         |        | 98.9    | 10 <b>9.4</b> | 125.6 | 142.2 | 142.2   | 130.Z | 121.9     | 118.0 | 116.1 |          |                      |              |         |         |          | 10-00 F | .24-001 | 9.6e-001     | 1.119         | 1.261                | 1.573   | 1.887                | 1.872                  | 1.635        | 1.410          | 1.333         | 1.297          |
|    |        |                                                                                           |  |     |      |         |        |         |               |       |       |         |       |           |       |       | 4        |                      |              |         |         |          |         |         |              |               |                      |         |                      |                        |              |                |               |                |
| #  | P      | 0                                                                                         |  | 23  | 1    |         |        | Γ       |               |       |       |         | Te    | ela inati | va    |       |          |                      |              |         |         |          |         |         |              |               |                      |         |                      |                        | PI:          | leores_C       | omo           | 1              |

Figura 2. Grades regulares geradas para Cobalto e Cromo.

#### Exercício 3 – Gerar Mapa ponderado de geologia

Com auxílio do script em LEGAL, gerou-se as ponderações nas classes geológicas existente. Em que a escala de peso utilizada foi mv1 > Arvm = Asap > mb > Arvs = Granito.

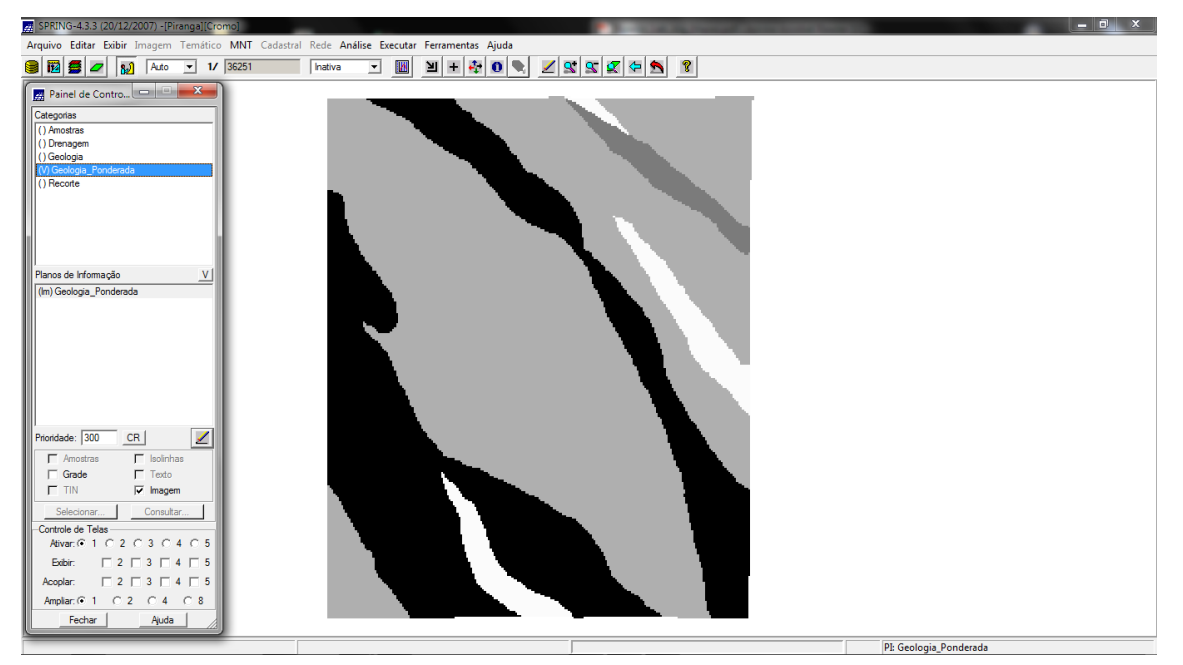

Figura 3. Ponderação dos dados geológicos realizado.

### Exercício 4 - Mapear a grade (representação) do PI Teores\_Cromo utilizando Fuzzy Logic.

Com auxílio de um script escrito em LEGAL, gerou o mapa ponderado de Cromo com base em logica Fuzzy.

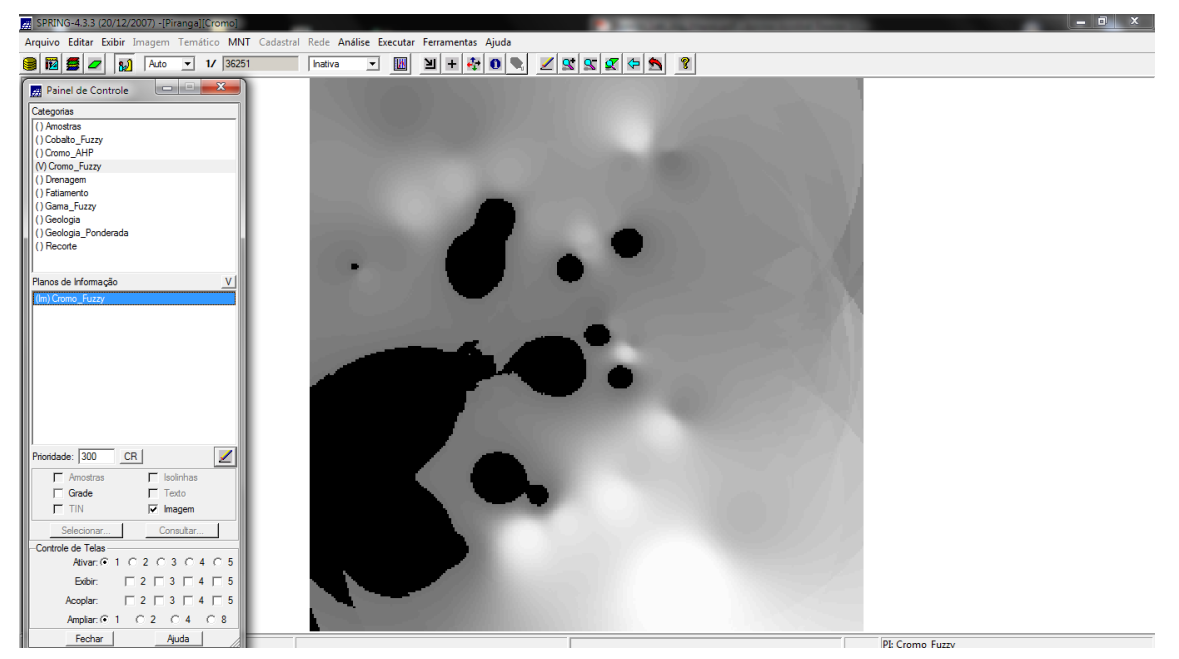

Figura 4. Mapa de teores de cromo ponderados utilizando logica Fuzzy.

# Exercício 5 - Mapear a grade (representação) do PI Teores\_Cobalto utilizando Fuzzy Logic.

Com auxílio de um script escrito em LEGAL, gerou o mapa ponderado de Cobalto com base em logica Fuzzy.

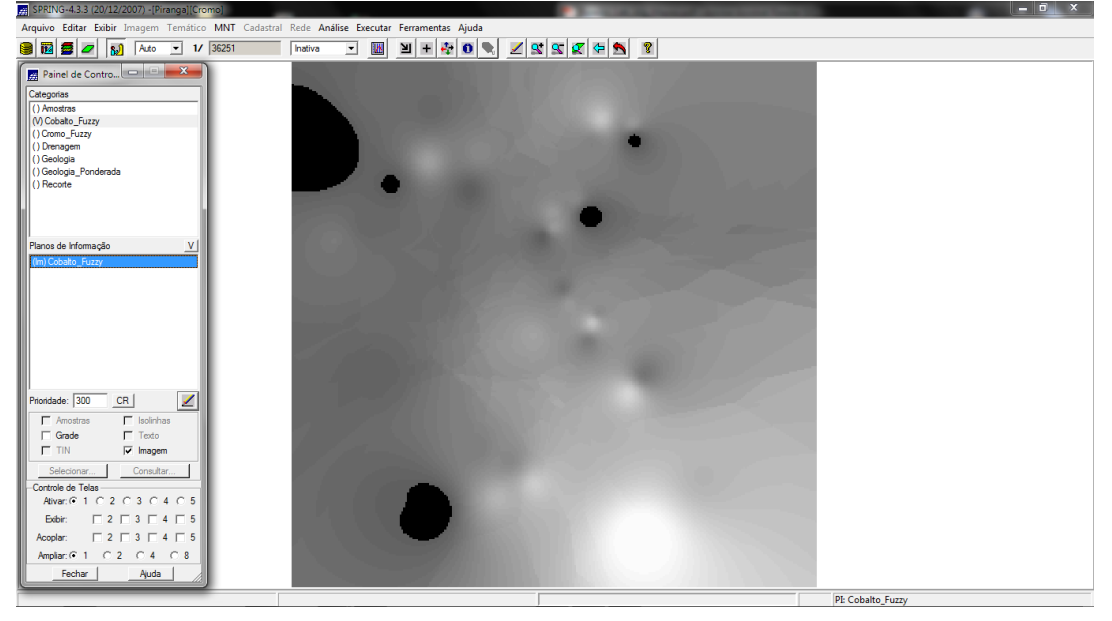

Figura 5. Mapa de teores de cromo ponderados utilizando logica Fuzzy.

LAB04

# Exercício 6 - Cruzar os PI's Cromo\_Fuzzy e Cobalto\_Fuzzy utilizando a função Fuzzy Gama.

Utilizou outro script em LEGAL para gerar o cruzamento entre os dados ponderados de Cromo, Cobalto e Geologia.

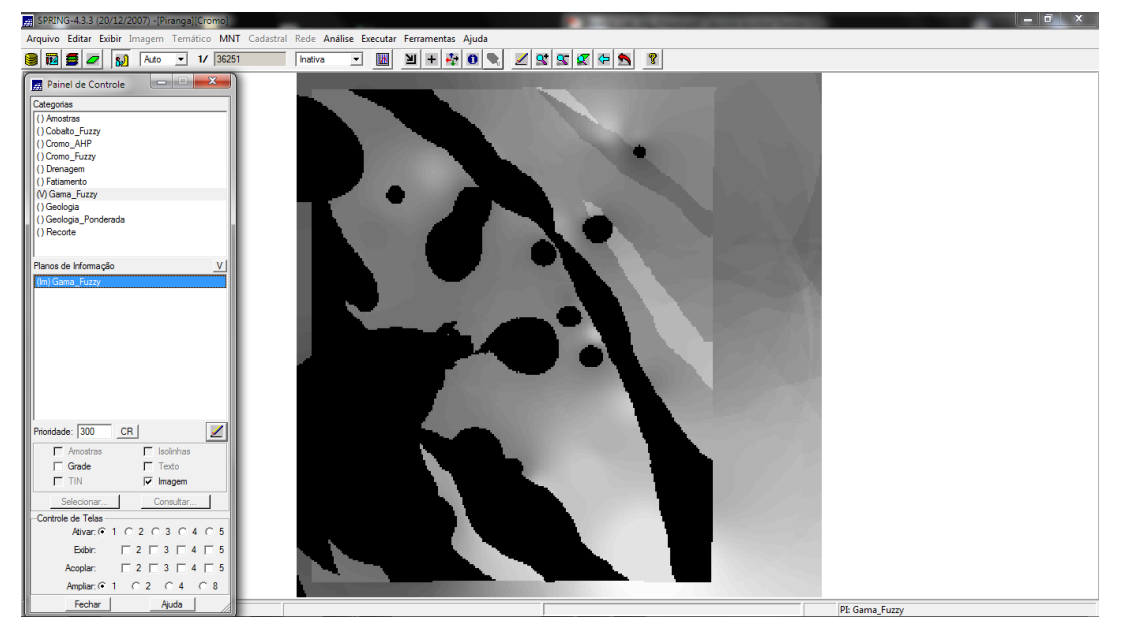

Figura 6. Mapa do cruzamento entre Cromo, Cobalto e Geologia.

Exercício 7 - Criar o PI Cromo\_AHP utilizando a técnica de suporte à decisão AHP

| Suporte à decisă<br>Categorias<br>Gama_Fuzzy<br>Gama_Fuzzy_Lito<br>Geologia<br>Geologia_Pondera | logia   |                      |                        |
|-------------------------------------------------------------------------------------------------|---------|----------------------|------------------------|
| Critéri                                                                                         | 0       | Peso                 | Critério               |
| Cromo_Fuzzy                                                                                     | 5       | Melhor               | Cobalto_Fuzzy <=>      |
| Cobalto_Fuzzy                                                                                   | 4       | Moderadamente Melhor | Geologia_Pondera <=>   |
| Cromo_Fuzzy                                                                                     | 8       | Criticamente Melhor  | ▼ Geologia_Pondera <=> |
|                                                                                                 |         | Igual                | ▼ <=>                  |
|                                                                                                 |         | Igual                | ▼ <=>                  |
|                                                                                                 |         | Igual                | <=>                    |
|                                                                                                 |         | Igual                | ▼                      |
|                                                                                                 |         | Igual                | ▼ <=>                  |
|                                                                                                 |         | Igual                | ▼ <=>                  |
|                                                                                                 |         | Igual                | ▼ <=>                  |
|                                                                                                 | Razão d | e Consistência 0.081 |                        |
| Calcular Pe                                                                                     | eso     | Fechar               | Ajuda                  |

Figura 7. Parâmetros utilizados na análise AHP.

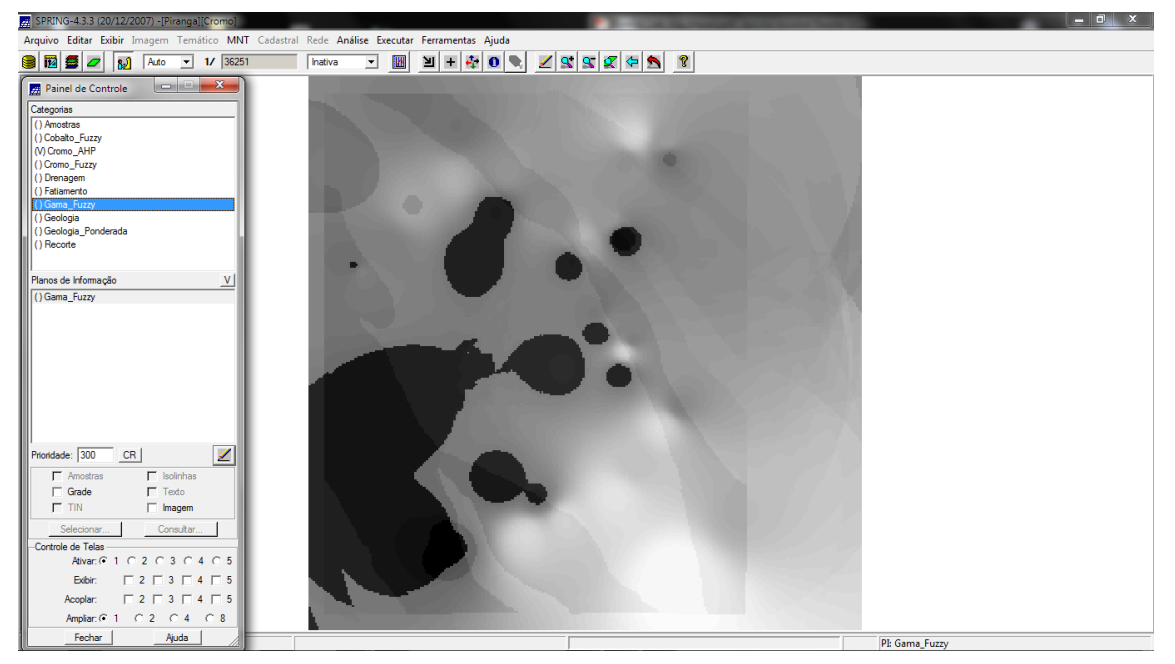

Figura 8. Mapa gerado após analise AHP.

### Exercício 8 – Realizar o fatiamento no Geo-campo gama fuzzy

Realizou-se o fatiamento utilizando um script em LEGAL, obtendo o mapa de classes de potencial de Cromo obtido pela lógica Fuzzy.

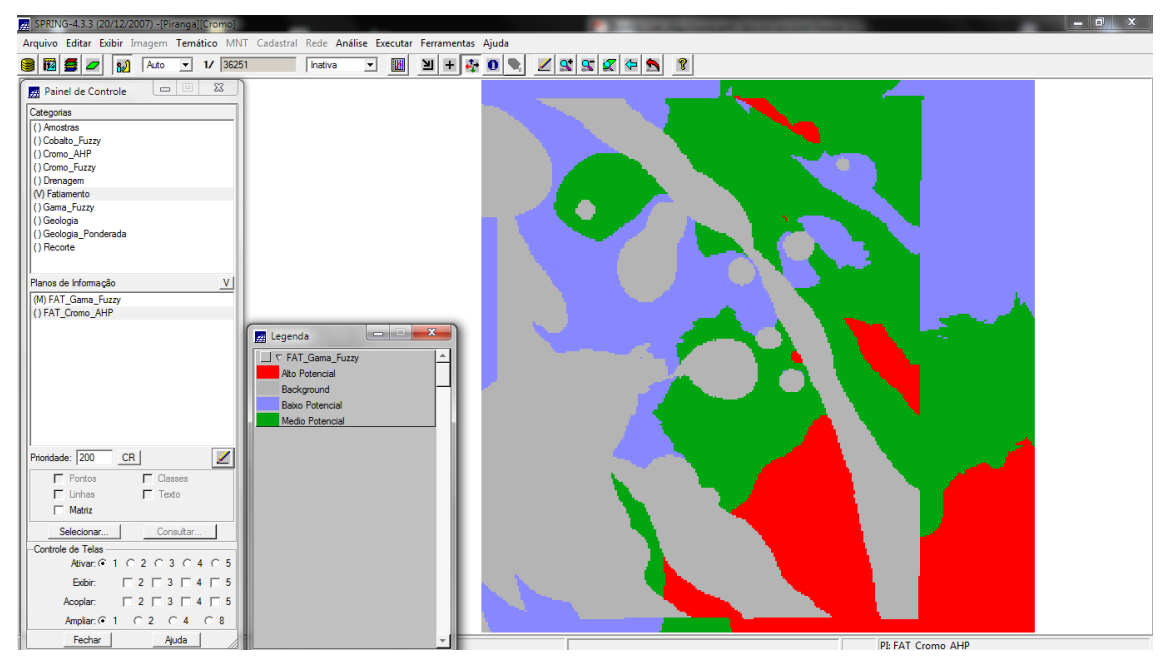

Figura 9. Mapa com as classes de potencial de Cromo gerado pela logica Fuzzy.

### Exercício 9 – Realizar o fatiamento no Geo-Campo Cromo-AHP

Realizou-se o fatiamento utilizando um script em LEGAL para obter o mapa de classes de potencial de Cromo gerado pela técnica AHP.

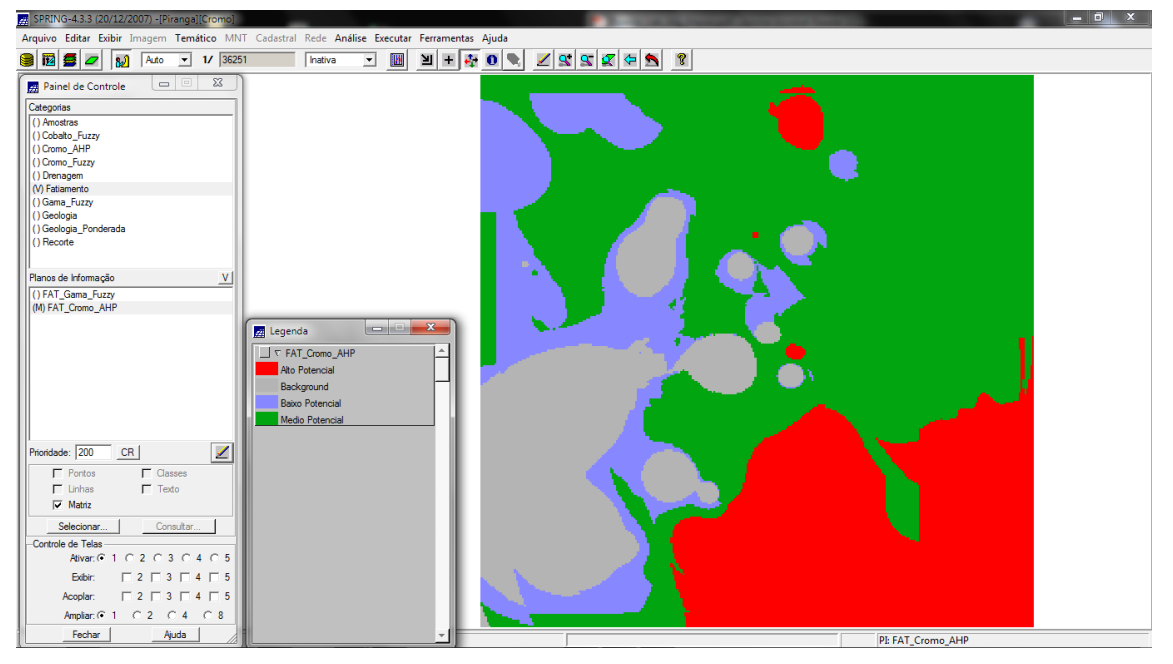

Figura 10. Mapa com as classes de potencial de Cromo gerado pela técnica AHP.